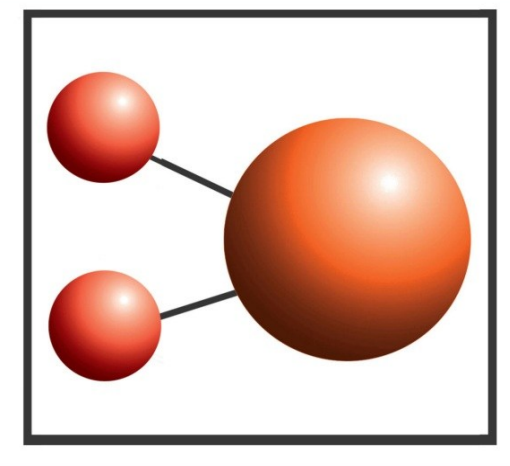

## Pro-curo Software Ltd

Looking after you and your samples

## Upgrade Guide

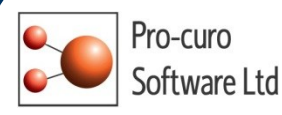

## Pro-curo Enterprise Upgrade

This page will guide you through process of upgrading your Pro-curo system. The software and software licence key (SLK) are now installed on the same PC, which may or may not be part of a network. The SQL database can be part of a local install or an SQL cluster.

- Firstly ensure that you have backed up the database. This is a precautionary measure only you should have no issues when performing the upgrade.
- Open the software dongle and locate the Pro-curo v3 folder.
- Locate the Pro-curo.msi feel and double click.
- Follow the on screen instructions.

The software will install a shortcut in the start menu.

| Before running the software for the first time you will need to locate |
|------------------------------------------------------------------------|
| your software licence key, this will have been sent to the main        |
| contact, and save it to ****C:\Program Files (x86)\Pro-curo Software   |
| Limited\Pro-curo Sample Inventory\Licence Key****. On initial start    |
| up you will see the Pro-curo Registration screen, select Register then |
| in the Locate and Select License File screen move to the directory     |
| location above and select the key (see Image 3). You will receive a    |
| message confirming your validation has been successful.                |
|                                                                        |

| <ul> <li>Pro-curo Software Limited</li> <li>Pro-curo Sample Inventor</li> <li>Databases</li> <li>Ions</li> </ul> |   |  |
|----------------------------------------------------------------------------------------------------|---|--|
| 📙 Licence File                                                                                                   |   |  |
| reports                                                                                                    | * |  |

You should now see the SQL Server Connection screen (see Image 4), the first line should confirm which version of SQL you are working with. You will need to contact the person who created the databases and ask them for the server name , user name and password for the server. These only need to be entered at initial start up. Once the information is added click ok and you should see the System Logon screen as before.

| As all users are kept within the database you can now logon with your existing | username/password and access |
|--------------------------------------------------------------------------------|------------------------------|
| all previously entered samples. All transaction data is also maintained.       |                              |

PLEASE NOTE: Once you have installed and opened version 3 DO NOT open any previous versions of the software. If you have maintained your original installation disks/downloads then please uninstall, otherwise simply delete any icons from the desktop and replace with the new software icon. If you open the old software by accident please do not make any changes to the samples as the history record will not reflect the changes and you my cause either corruption or loss of data.

| Please enter the SQL Server connection information in the boxes provided<br>click OK to connect to the server and create the Pro-curo database:<br>SQL Server Name: | d and |
|----------------------------------------------------------------------------------------------------|-------|
| SQL Server Name:                                                                                                    |       |
|                                                                                                    |       |
| User name:                                                                                                    |       |
| Password:                                                                                                    |       |